# HRT-227CS

# HART轉單模光纖轉換器

快速入門指南

### 1. 简介

此手冊為快速入門文件,使用者可以經由此文件去了解 如何快速設定 HRT-227CS 模組參數及HART基本通訊運作,如需要模組更詳細的資訊, 可參考使用手冊 ("CD:\hart\convert\hrt-227CS\manual\)。

圖1-1 操作範例,PC端使用一個 HART Master模組(如: I-7547 / I-7567 / I-7570,此範例使用I-7570),來連接一對HRT-227CS,再接至HART儀錶,示範如何透過PC軟體工具(HC\_Tool)進行HART 命令收送功能。

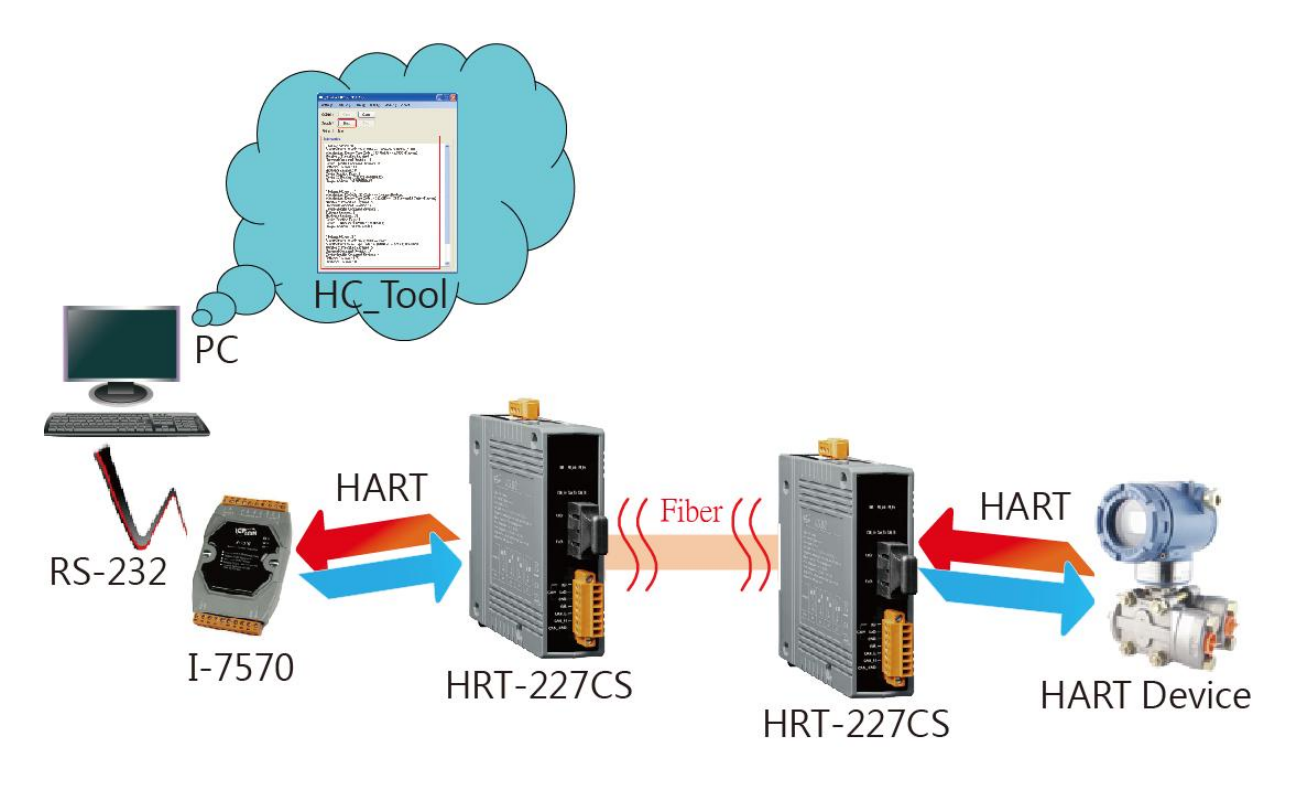

圖 1-1: HRT-227CS 操作範例

### 2. 硬體設定

在正式操作 HRT-227CS 模組前,必須先設定相關硬體功能,才能順 利進行 HART 總線通訊功能,請參考以下步驟:

#### [Step1: 連接 PC 與 I-7570 串列埠]

(1)連接 PC 與 I-7570 之串列埠。(2)將 I-7570 背面指撥開關調整至 Normal 位置。

#### [Step2: 連接 I-7570 與 HRT-227CS(第一台)之 HART 埠]

(1)連接 I-7570 與 HRT-227CS 之 HART 埠。 (HART+連接 HART+, HART-連接 HART-)

#### [Step3: 連接2台HRT-227之光纖埠]

(1)連接 2 台 HRT-227CS 之光纖埠。(RxD 與 TxD 互接)

#### [Step4: 連接 HRT-227(第2台)與 HART 儀錶之 HART 埠]

(1)連接第2台HRT-227CS與HART儀錶之HART埠,形成HART迴路。(2)線路連接完成後,開啟系統電源。

#### [Step5: 檢查 I-7570 及 HRT-227CS 狀態燈 ]

- (1)檢查 I-7570 之 PWR LED 是否恆亮,若是,則表示 I-7570 已在韌體運作 模式下。
- (2)檢查 HRT-227CS 是否只有 PWR LED 恆亮,若是,則表示 HRT-227CS 已在韌體運作模式下,且光纖接線正常。

#### [Step6: 終端電阻設置]

(1)將2台HRT-227CS之HART迴路電阻指撥開關,調至ON位置。

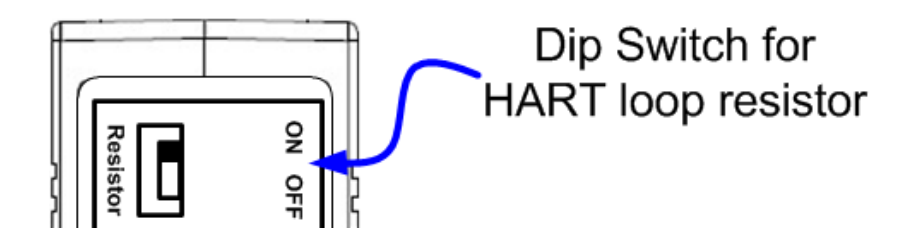

## 3. 使用 HC\_Tool 軟體工具

步驟 1: 執行 "HC\_Tool" 軟體工具,並點選 "Settings" 項目,開啟串列埠及 HART 命令設定視窗,如圖 3-1。

| HC_Tool v1.03 (ICP DAS) |                                                                                                    |  |  |  |
|-------------------------|----------------------------------------------------------------------------------------------------|--|--|--|
| Settings                | Data Log SRMsg HTCfg ModCfg About                                                                                                    |  |  |  |
| СОМ9 :                  | : Open Close                                                                                                    |  |  |  |
| Search :                | : Start Stop                                                                                                    |  |  |  |
| Star Settings           |                                                                                                    |  |  |  |
|                         | Com Port   Port Name :   OM9   I -7570 :   15200   N   8   1      HART (For Cmd 0)   Auto Configure :   Enable   HT Channel :   0   Frame type :   Short   Master type :   Preambles :   5   Address :   2   Manufacturer ID :   62   Device type :   1   Device ID :   250205   OK Cancel |  |  |  |

圖 3-1: "Settings"功能

**步驟 2:** 設定"Port Name"號碼,並設定"Auto Configure"選項為 Enable,完成後按下"OK"鈕,如下圖 3-2。

| HC_Tool v1.03 (ICP DAS) |                                              |  |  |  |
|-------------------------|----------------------------------------------|--|--|--|
| Sett                    | ings Data Log SRMsg HTCfg ModCfg About       |  |  |  |
| coi                     | M9 : Open Close                              |  |  |  |
| Seau                    | rch: Start Stop                              |  |  |  |
| Sta Settings 🛛 😜 🖃 🖾    |                                              |  |  |  |
| -In                     | Com Port                                     |  |  |  |
|                         | Port Name : COM9                             |  |  |  |
|                         | □ I-7570: 115200 💌 N 💌 8 💌 1 💌               |  |  |  |
|                         | HART (For Cmd 0)                             |  |  |  |
|                         | Auto Configure Enable 💙 HT Channel : 0 💌     |  |  |  |
|                         | Frame type : Short 🗸 Master type : Primary 🔽 |  |  |  |
|                         | Preambles : 5 Address : 2                    |  |  |  |
|                         | Manufacturer ID : 62 Device type : 1         |  |  |  |
|                         | Device ID: 250205                            |  |  |  |
|                         | OK Cencel                                    |  |  |  |

圖 3-2: 設定串列埠和 HART 命令參數

步驟 3: 按下"Open"鈕,開啟 PC 串列埠,並按下 "Start" 鈕,啟動自動搜尋 HART 設備功能,HART 從端設備相關資訊即會顯示 在"Information"欄位,如圖 3-3,若有顯示"Search Device Success",即表示 HART 通訊命令收/送正常。

| HC_Tool                                                                                                    |  |
|----------------------------------------------------------------------------------------------------|--|
| Settings Data Log SRMsg About                                                                                                    |  |
| COM : Open Close<br>Search : Start Stop<br>Status : Idle                                                                                                    |  |
| Search Device Sucess.<br>Manufacturer ID : keine Angabe<br>Manufacturer's Device Type Code : 1<br>Number of preambles needed in the request : 5<br>Command set revision level : 5<br>Transmitter specific revision level : 10<br>Software revision : 10<br>Hardware revision : 8<br>Flags : 0<br>Device ID number : 4711 |  |

圖 3-3: HART 設備搜尋結果顯示